## Raviver les couleurs (Gimp 2.10)

## Objectif

- ✓ Partir d'une photo de paysage un peu terne.
- ✓ Raviver les couleurs afin d'obtenir un rendu plus fidèle de ce que vous avez photographié.

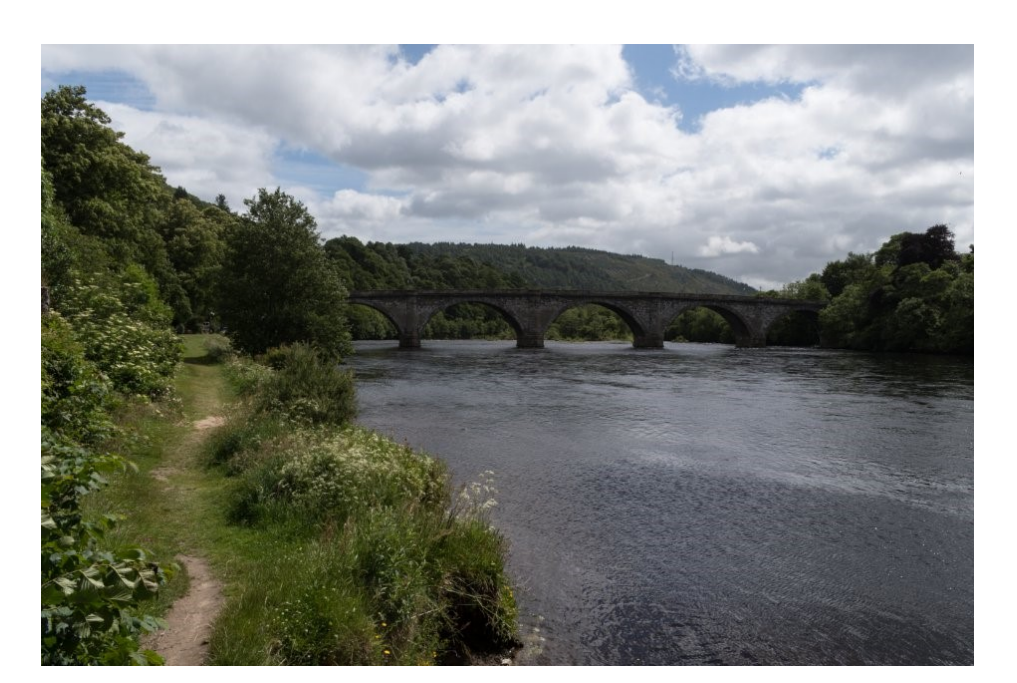

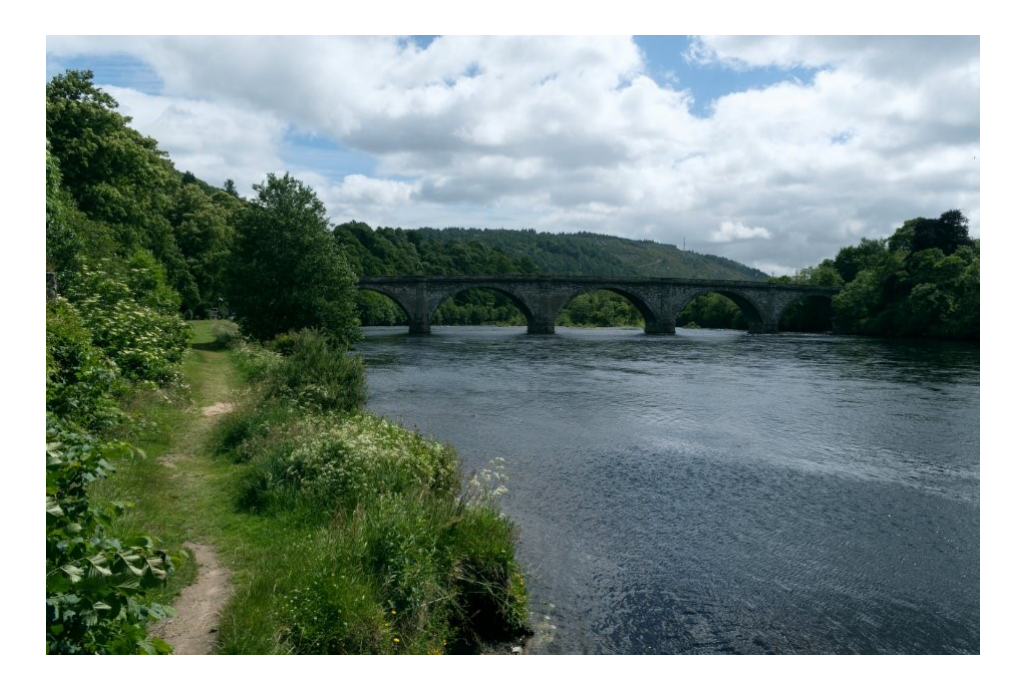

Géraldine Masse CC0 Niveau intermédiaire

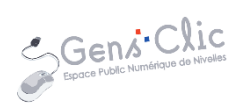

## Comment faire ?

1) Ouvrez l'image que vous souhaitez modifier. **Fichier/Ouvrir**.

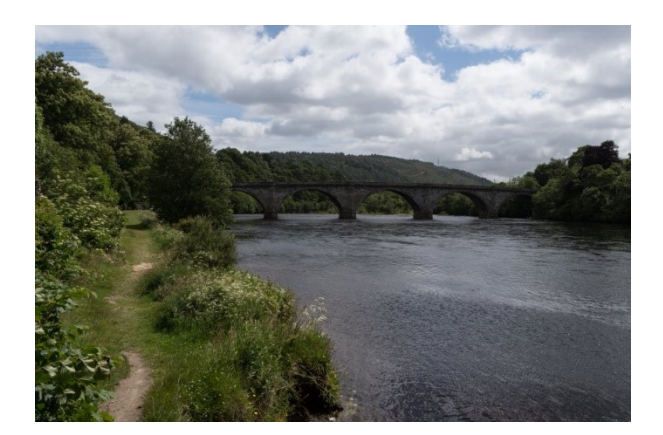

2) Corrigez le manque de couleur de la photo. Couleurs/Auto/Renforcer les couleur

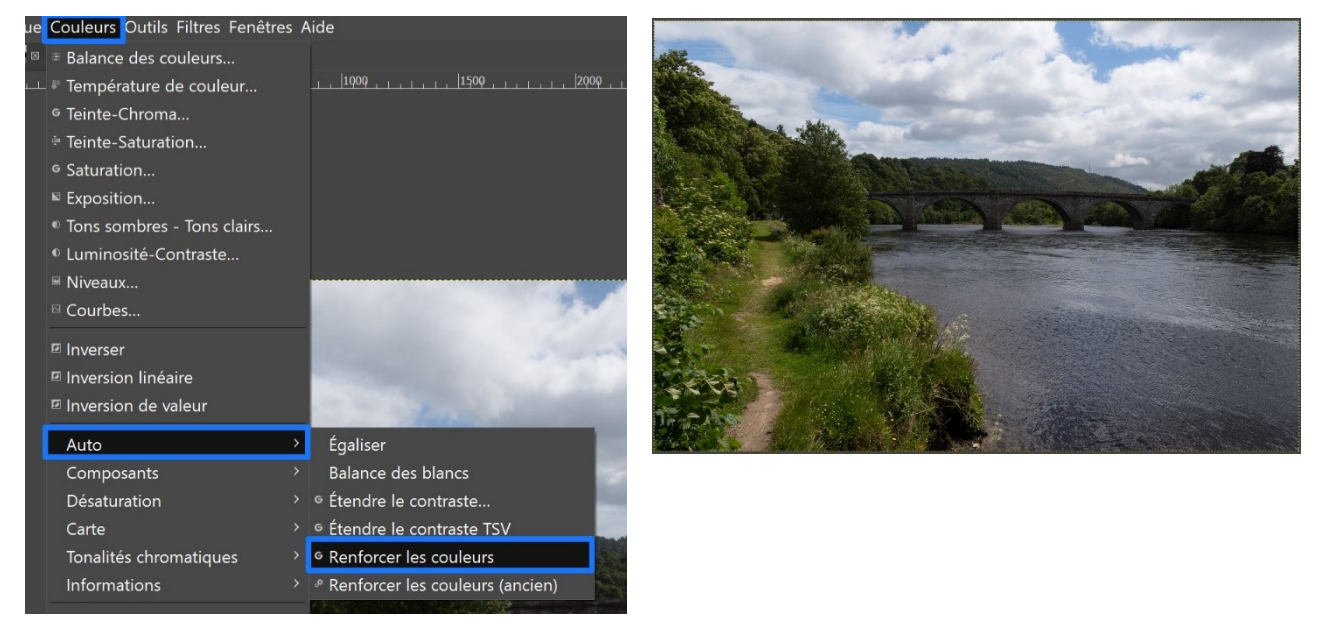

3) Sélectionnez le menu **Couleurs/Courbes**. Dans la boîte de dialogue, cliquez sur l'icône **Histogramme logarithmique**.

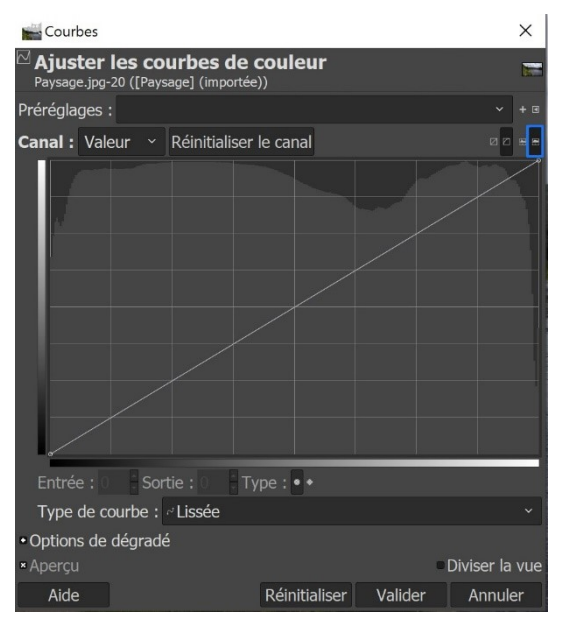

Raviver les couleurs

Cliquez sur le menu déroulant **Canal** et choisissez le **Rouge**. Cliquez sur l'extrémité gauche de la courbe et déplacez-là jusqu'au point de coordonnées x: 15 et y: 0. En haut à gauche de l'histogramme vous pourrez voir les coordonnées. Vérifiez le résultat et ajustez si nécessaire.

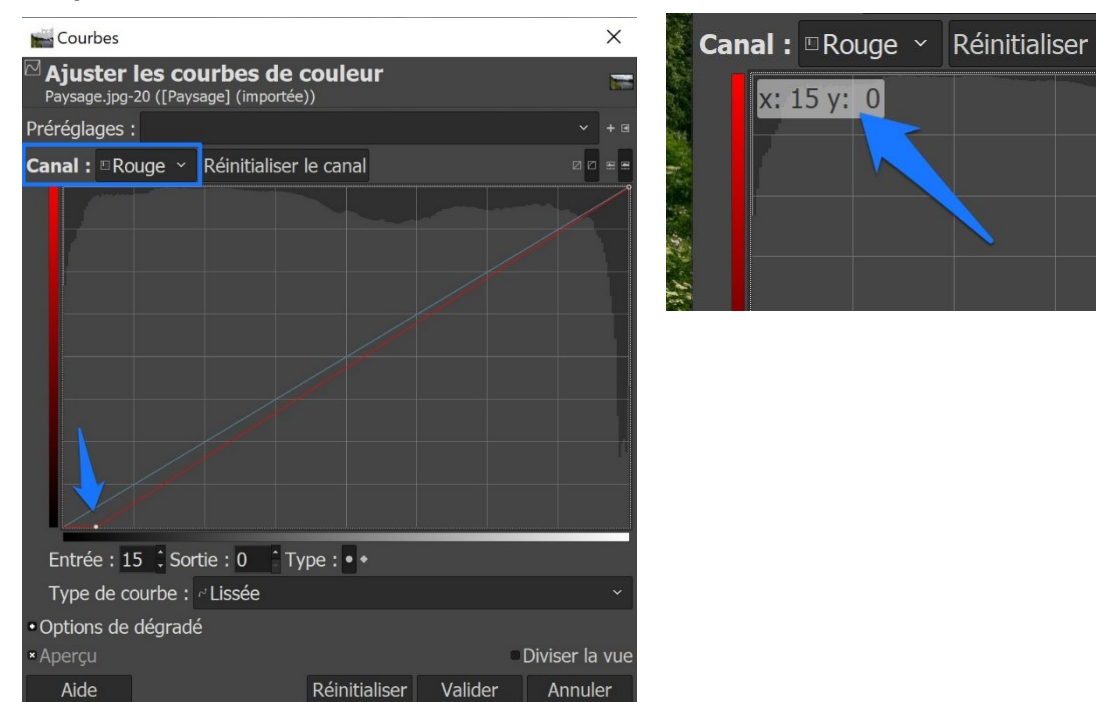

Sélectionnez ensuite le **canal Vert**, déplacez l'extrémité droite de la courbe jusqu'au 3 point de coordonnées x : 241 et y : 255.

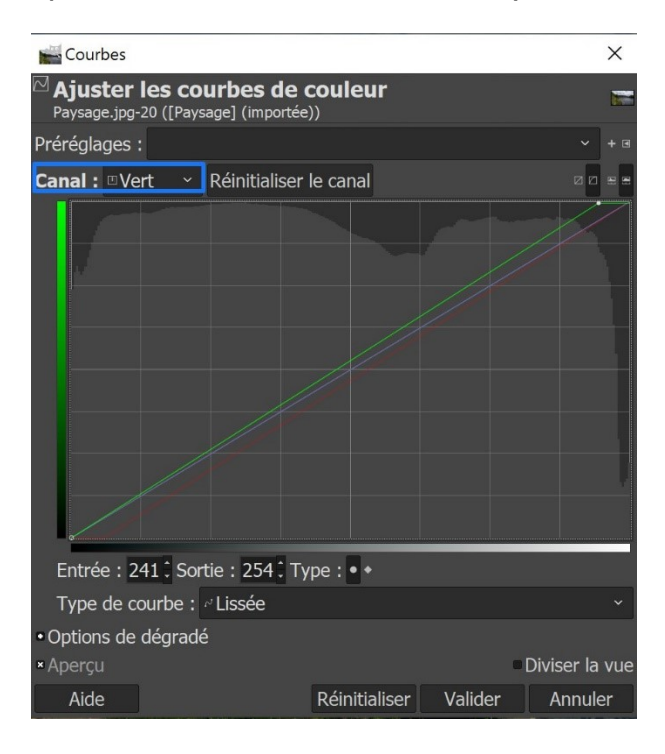

Enfin, sélectionnez le **canal Bleu**, déplacez l'extrémité droite de la courbe jusqu'au point x : 240 et y : 255. Validez.

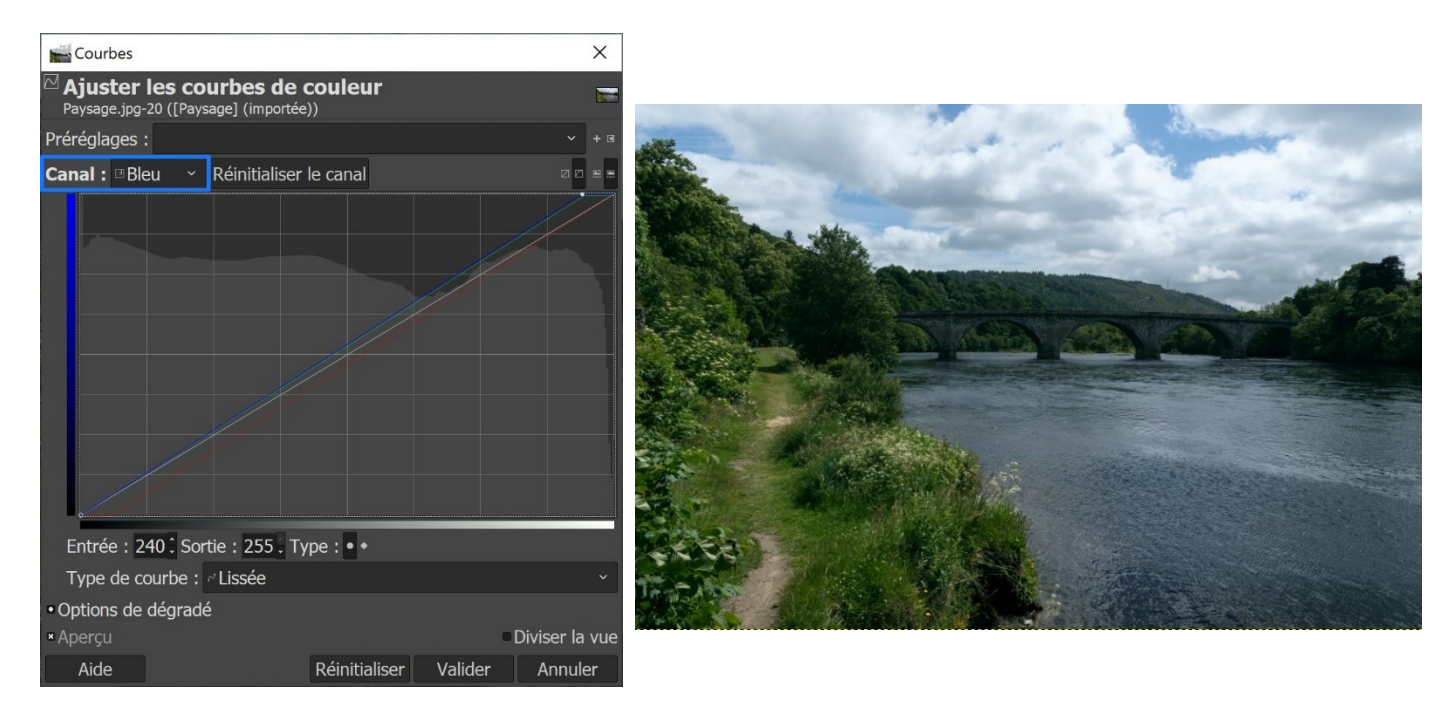

5) Sélectionner une nouvelle fois le menu **Couleurs/Courbes**. Cliquez dans une zone de l'eau pour obtenir une valeur proche de 149. Déplacez le point obtenu vers le haut ou vers le bas afin d'obtenir l'effet que vous souhaitez. Ici, l'idée étant d'éclaircir la photo, il faut monter légèrement le point.

4

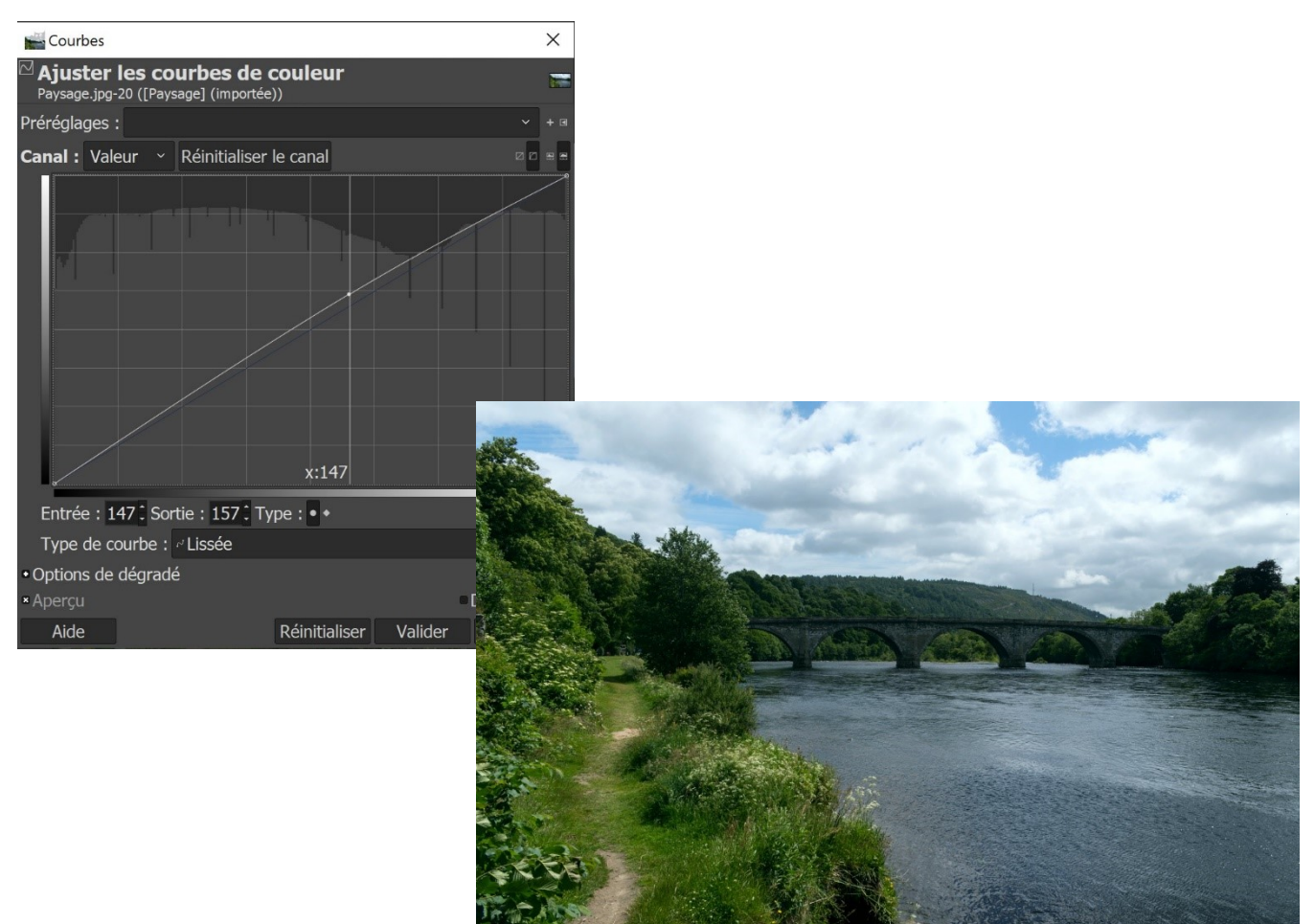